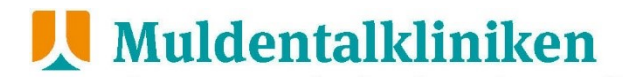

### Anleitung Besuchssystem

### Check-In/Check-Out (Pforte/Rezeption)

1. Rufen Sie die Seite <u>https://muldentalkliniken.besuchssystem.de</u> auf und loggen Sie sich mit Ihren Zugangsdaten ein.

| Muldentalkliniken<br>Ite Purtur in Sarten Grandheit<br>Im Reven des Maldentals |                                                                                                    |
|--------------------------------------------------------------------------------|----------------------------------------------------------------------------------------------------|
|                                                                                | Muldentalkliniken<br>Ihr Partner in Sachen Gesundheit<br>im Herzen des Muldentals                                                                                                    |
|                                                                                | Liebe Besucherinnen und Besucher,<br>liebe Angehörige,                                                                                                    |
|                                                                                | aufgrund der aktuellen Corona-Pandemie haben wir unsere Zutritts- und Besucherregelungen<br>angepasst - Besucherinnen und Besucher müssen sich vorab online im Internet, unter Angabe<br>von Kontaktdaten, registrieren. |
|                                                                                | Bitte beachten Sie die nachstehenden Hinweise zum Umgang mit dem Buchungssystem sowie<br>unsere Besuchsregelungen!                                                                                                    |
|                                                                                | Vielen Dank für Ihr Verständnis.                                                                                                    |
|                                                                                | Ihr Team der Muldentalkliniken                                                                                                    |
|                                                                                | → Besuch im Krankenhaus anmelden                                                                                                    |

 Klicken Sie auf das QR-Code Symbol, um Besucher einzuchecken. Scannen Sie nun den vorgezeigten QR-Code des Besuchers mit dem Handscanner ein. Die Zugangszeit wird automatisch gespeichert. Bestätigen Sie mit Klick auf "Check-In".

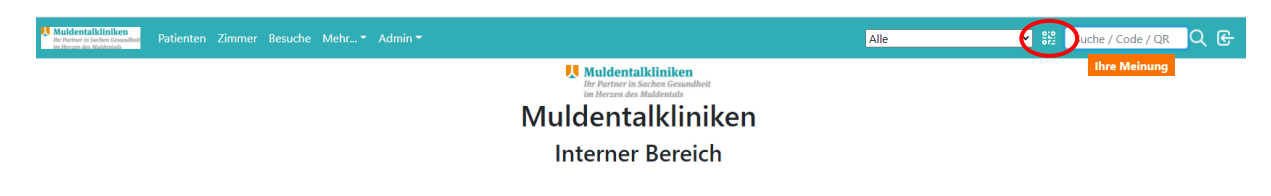

- Kontrollieren Sie die Nachweise der Besucher (Impf-, Test- oder Genesenenbescheinigung + Lichtbildausweis).
- 4. Beim Verlassen des Besuchers scannen Sie den QR-Code erneut ein. Die Ausgangszeit wird automatisch gespeichert. Bestätigen Sie mit Klick auf "Check-Out".
- 5. Loggen Sie sich aus dem System aus.

| Nudeenalkliniken<br>Product State Constant<br>Patienten Zimmer Besuche Mehr* Admin* | Alle | Suche / Code / QR |
|-------------------------------------------------------------------------------------|------|-------------------|
| Muldentalkliniken<br>Ihr Partare in Sachen Gesundheit<br>im Heren Muldentals        |      | Ihre Meinung      |
| Muldentalkliniken                                                                   |      |                   |
| Interner Bereich                                                                    |      |                   |

Hinweis: Hat ein Besucher bereits über einen unserer Mitarbeitenden einen Besuch gebucht und keinen Ausdruck, dann können Sie die Person direkt über das System einchecken (QR-Code-Symbol) oder das Formular mit dem QR Code ausdrucken (Drucker-Symbol).

| Muldenta<br>Dr Former in 1<br>in Heren des | International Patienten Zimme Besuche Inter * Admin * Alle * 👯 Suche / Code / QR Q G |  |     |  |       |  |       |            |      |                 |                 |          |               |                                 |      |
|--------------------------------------------|--------------------------------------------------------------------------------------|--|-----|--|-------|--|-------|------------|------|-----------------|-----------------|----------|---------------|---------------------------------|------|
| Besu                                       | Besuche Heute < 🗩                                                                    |  |     |  |       |  |       |            |      |                 |                 |          |               |                                 |      |
| Freitag                                    | reitag, 18.06.2021                                                                   |  |     |  |       |  |       |            |      |                 |                 |          |               |                                 |      |
| Show Alle                                  | entries                                                                              |  |     |  |       |  |       |            |      |                 |                 |          | Search:       |                                 |      |
| Zeit                                       | Тур                                                                                  |  | FA  |  | Stat. |  | Raum  | Fallnummer | t ti | Patienten-Code  | Besucher-Code   | Besucher | tl            | Status                          |      |
| 14:00                                      | Besuch 1433-15:15                                                                    |  | IN2 |  | IN21  |  | Z1041 | 202119422  |      | 216-290-865-857 | 579-367-881-499 | Max Test | 器≢的母 <b>/</b> | $\rightarrow \widehat{\square}$ |      |
| Showing 1                                  | to 1 of 1 entries                                                                    |  |     |  |       |  |       |            |      |                 |                 |          | Previo        | us 1                            | Next |

eitung Besuchssystem / MTL-323 / Version: 001/06.2021 / ellung/Änderung: Hundt, Beatrix - /21.06.2021 / Prüfung: Berger, Annett - 21.06.2021 15:18:36 21.06.2021 / gabe: Kamitz, Rodin - 21.06.2021

### Terminbuchung über die Muldentalkliniken

(Ausnahmefall: Besucher ohne Internetzugang, telefonische Besuchsbuchung etc.)

1. Rufen Sie die Seite <u>https://muldentalkliniken.besuchssystem.de</u> auf und loggen Sie sich mit Ihren Zugangsdaten ein.

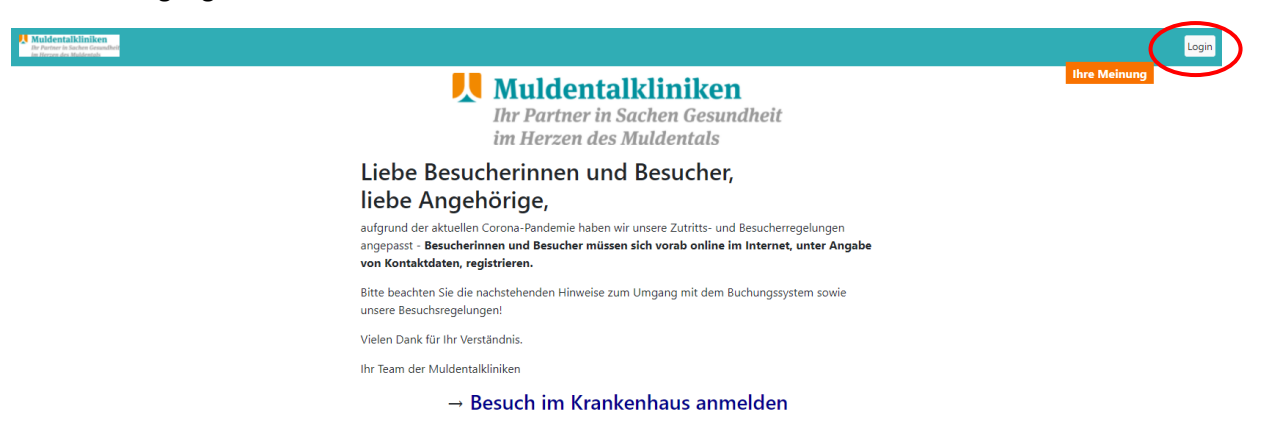

2. Registrieren Sie den Besucher.

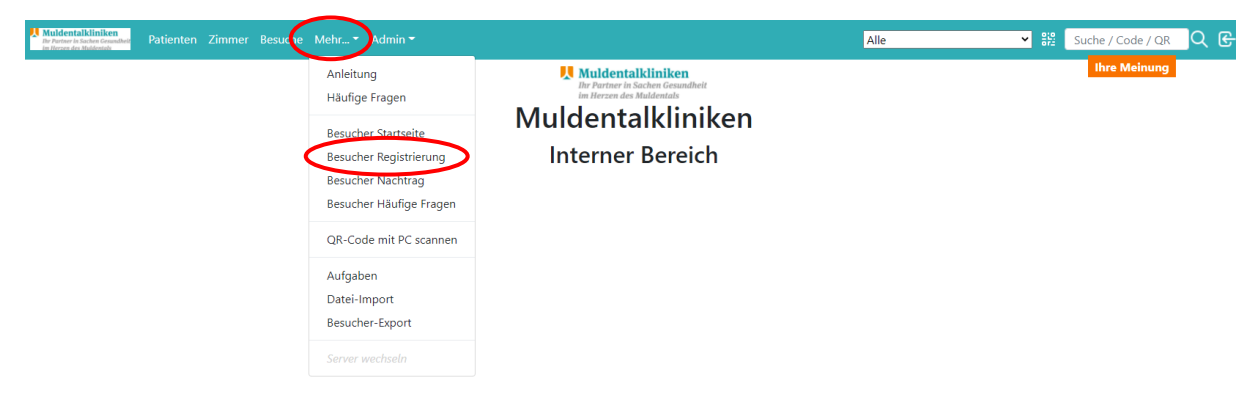

 Füllen Sie die Daten gemeinsam mit dem Besucher aus. Den Patienten-Code erhalten Sie vom Besucher oder von der Station. Eine Mailadresse ist nicht zwingend anzugeben. Alternativ können Sie die Mailadresse der Station angeben, falls der Besucher keine Mailadresse besitzt. Bestätigen Sie die Datenschutzbestimmungen und klicken auf *Registrieren*. Die Unterlagen können vor Ort über die Pforte ausgedruckt werden.

| Bereits registriert? Dann hier entlang $\rightarrow$ | klick                                                                      |                                                                                                    |
|------------------------------------------------------|----------------------------------------------------------------------------|----------------------------------------------------------------------------------------------------|
| Fallnummer oder Patienten-Code *                     |                                                                            |                                                                                                    |
| 200-000-000-000                                      |                                                                            |                                                                                                    |
| Anrede                                               | Vorname *                                                                  | Nachname *                                                                                                    |
| Anrede                                               | Vorname *                                                                  | Nachname *                                                                                                    |
| Straße und Hausnummer *                              | Postleitzahl *                                                             | Ort*                                                                                                    |
| Straße und Hausnummer                                | PLZ                                                                        | Ort                                                                                                    |
| Geburtsdatum                                         | Telefon oder Handynummer                                                   | Email (für Benachrichtigungen wie Stornierung)                                                                                                    |
| tt.mm.jiji                                           | Telefon oder Handynummer                                                   | Email                                                                                                    |
| Geburtsdatum<br>tt.mm.jjjj                           | Telefon oder Handynummer Telefon oder Handynummer Telefon oder Handynummer | Email (für Benachrichtigungen wie Stomierung) Email Corona-Virus in der Fassung vom 15.07.2020. Mit der Registrierung ektileen Sie ihr Einwestlendnis, d |

📕 Muldentalkliniken

4. Überprüfen und bestätigen Sie die Daten. Falls notwendig korrigieren Sie die Daten.

| Überprüfung Ihrer Daten<br>Bitte prüfen Sie Ihre Daten sorgfältig, insbesondere Ihre Email. |                     |  |  |  |  |  |
|---------------------------------------------------------------------------------------------|---------------------|--|--|--|--|--|
| Email:                                                                                      | mustermann@gmx.de   |  |  |  |  |  |
| Anrede:                                                                                     | Herr                |  |  |  |  |  |
| Vorname:                                                                                    | Max                 |  |  |  |  |  |
| Nachname:                                                                                   | Mustermann          |  |  |  |  |  |
| Geburtstag:                                                                                 | 01.01.90            |  |  |  |  |  |
| Straße + Nr:                                                                                | Musterstraße 30     |  |  |  |  |  |
| PLZ + Ort:                                                                                  | 80331 München       |  |  |  |  |  |
| Telefon:                                                                                    | 060272069           |  |  |  |  |  |
|                                                                                             | Variation Bastilian |  |  |  |  |  |

5. Gehen Sie die Gesundheitsfragen mit dem Besucher durch und bestätigen Sie die Angaben. Wenn alle Fragen mit *nein* beantwortet wurden erfolgt die Terminauswahl. Wurde eine Frage mit ja beantwortet, kann eine Terminbuchung erst am nächsten Tag erfolgen.

| Gesundheits-Screening                                                             |                | in e weinung |
|-----------------------------------------------------------------------------------|----------------|--------------|
| Bitte lesen Sie die Fragen aufmerksam durch, alle müssen beantw                   | vortet werden. |              |
| Besteht eine bereits nachgewiesene Coronavirus-<br>Infektion?                     | ⊂ JA ⊂ NEIN    |              |
| Sind sie kürzlich auf das neue Corona-Virus abgestrichen<br>worden?               | ⊂ JA ⊂ NEIN    |              |
| Bestand Kontakt zu einer an COVID-19 erkrankten Peron<br>in den letzten 14 Tagen? | ⊖ JA ⊖ NEIN    |              |
| Leiden Sie an Fieber oder Schüttelfrost?                                          | ⊖ JA O NEIN    |              |
| Leiden Sie an Halsschmerzen oder Husten?                                          | ⊖ JA O NEIN    |              |
| Leiden Sie an Luftnot oder Kurzatmigkeit?                                         | ⊖ JA O NEIN    |              |
| Haben Sie kürzlich den Verlust von Geschmacks- oder<br>Geruchssinn bemerkt?       | ⊖ JA () NEIN   |              |
| Hiermit bestätige ich die Richtigkeit der vorstehenden<br>Angeben                 | JA O NEIN      |              |
| Bes                                                                               | stätigen       |              |

6. Wählen Sie einen oder mehrere Termine aus. Gebuchte Termine werden grün. Wenn Sie eine Änderung vornehmen möchten, klicken Sie auf den grünen Termin und wählen einen anderen Termin aus. Klicken Sie abschließend auf *Zusammenfassung*.

| Termin buche Zusammenfassung Duer Gesundheits-Check<br>fier können Sie einen oder mehrere Termine auswählen, dann "Zusammenfassung" (oben) wählen<br>Patient: 264-974-486-989 Besucher: 593-797-591-495<br>8 – 14 . Juli 2020 |                            |                            |                            |                            |                            |                            |                            |  |  |
|----------------------------------------------------------------------------------------------------|----------------------------|----------------------------|----------------------------|----------------------------|----------------------------|----------------------------|----------------------------|--|--|
| 0 - 1                                                                                                    | 4. Juli 20.                | 2U<br>Do 97                | Fr 10.7                    | Sa. 11.7                   | So. 12.7                   | Mo. 13.7                   | Di 14.7                    |  |  |
| 08 Uhr                                                                                                    |                            | 0010101                    | 11110071                   | 0011101                    | oor mary                   |                            | 1011 (-41)1                |  |  |
| 09 Uhr                                                                                                    |                            | 9:00 - 9:50<br>Verfügbar   | 9:00 - 9:50<br>Verfügbar   | 9:00 - 9:50<br>Verfügbar   | 9:00 - 9:50<br>Verfügbar   | 9:00 - 9:50<br>Verfügbar   | 9:00 - 9:50<br>Verfügbar   |  |  |
| 10 Uhr                                                                                                    |                            | 10:00 - 10:50<br>Verfügber | 10:00 - 10:50<br>Verfügbar | 10:00 - 10:50<br>Verfügbar | 10:00 - 10:50<br>Verfügbar | 10:00 - 10:50<br>Verfügbar | 10:00 - 10:50<br>Verfügber |  |  |
| 11 Uhr                                                                                                    |                            | 11:00 - 11:50<br>Verfügbar | 11:00 - 11:50<br>Verfügbar | 11:00 - 11:50<br>Verfügbar | 11:00 - 11:50<br>Verfügbar | 11:00 - 11:50<br>Verfügbar | 11:00 - 11:50<br>Verfügbar |  |  |
| 12 Uhr                                                                                                    |                            | 12:00 - 12:50<br>Verfügbar | 12:00 - 12:50<br>Verfügbar | 12:00 - 12:50<br>Verfügbar | 12:00 - 12:50<br>Verfügbar | 12:00 - 12:60<br>Verfügbar | 12:00 - 12:50<br>Verfügbar |  |  |
| 13 Uhr                                                                                                    | 13:00 - 13:50<br>Verfügbar | 13:00 - 13:50<br>Verfügbar | 13:00 - 13:50<br>Verfügbar | 13-00 - 13-60<br>Verfügbar | 13:90 - 13:50<br>Verfügbar | 15:00 - 13:60<br>Verfügbar | 13:00 - 13:50<br>Verfügbar |  |  |
| 14 Uhr                                                                                                    | 14:00 - 14:50<br>Verfügbar | 14:00 - 14:50<br>Verfügbar | 14:00 - 14:50<br>Verfügbar | 14:00 - 14:50<br>Verfügbar | 14:00 - 14:50<br>Verfügbar | 14:00 - 14:50<br>Verfügbar | 14:00 - 14:50<br>Verfügbar |  |  |
| 15 Uhr                                                                                                    | 15:00 - 15:50<br>Verfügbar | 16:00 - 16:50<br>Verfügbar | 15:00 - 15:50<br>Verfügbar | 16:00 - 16:60<br>Verfügbar | 15:00 - 15:50<br>Verfügbar | 15:00 - 15:60<br>Verfügbar | 16:00 - 16:50<br>Verfügbar |  |  |
| 16 Uhr                                                                                                    | 16:00 - 16:50<br>Verfügbar | 16:00 - 16:50<br>Verfügbar | 16:00 - 16:50<br>Verfügbar | 16-00 - 16-50<br>Verfügbar | 16:00 - 16:50<br>Verfügbar | 16:00 - 16:50<br>Verfügbar | 16:00 - 16:50<br>Verfügbar |  |  |
| 17 Uhr                                                                                                    | 17:00 - 17:50<br>Verfügbar | 17:00 - 17:50<br>Verfügbar | 17:00 - 17:50<br>Verfügbar | 17:00 - 17:50<br>Verfügbar | 17:00 - 17:50<br>Verfügbar | 17:00 - 17:50<br>Verfügbar | 17:00 - 17:50<br>Verfügbar |  |  |

Hinweis: Der Gesundheits-Check ist für einen Besucher nur 3 Tage gültig. Die Gesundheitsfragen müssen dann erneut beantwortet werden. Klicke Sie auf "Neuer Gesundheits-Check".

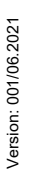

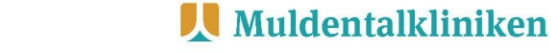

7. Sie erhalten eine Übersicht der Termine mit einem QR-Code. Drucken Sie das Dokument für den Besucher aus.

| Übersicht Ihrer Termine                                                |                        |                 |         |                 |      |            |  |
|------------------------------------------------------------------------|------------------------|-----------------|---------|-----------------|------|------------|--|
| Weitere Termine buch Seite als PDF zum Drucken Neuer Gesundheits-Check |                        |                 |         |                 |      |            |  |
| Ihr persönlicher Be                                                    | esucher-Code lautet 55 | 93-797-591-495. |         |                 |      |            |  |
| Datum                                                                  | Zeit                   | Abteilung       | Station | Patienten-Code  | Raum |            |  |
| 09.07.2020                                                             | 14:00 - 14:50          | UCH             | 1A      | 264-974-486-989 | 117  | Stornieren |  |
| 11.07.2020                                                             | 11:00 - 11:50          | UCH             | 1A      | 264-974-486-989 | 117  | Stornieren |  |
| 12.07.2020                                                             | 14:00 - 14:50          | UCH             | 1A      | 264-974-486-989 | 117  | Stornieren |  |
| 13.07.2020                                                             | 13:00 - 13:50          | UCH             | 1A      | 264-974-486-989 | 117  | Stornieren |  |
| 14.07.2020                                                             | 15:00 - 15:50          | UCH             | 1A      | 264-974-486-989 | 117  | Stornieren |  |

Die Daten inkl. QR-Code haben wir Ihnen per Email gesendet. Über den enthaltenen Link kommen Sie immer wieder auf diese Seite und können weitere Termine buchen.

Sie benötigen diesen QR-Code um sich am Eingang zu identifizieren. Sie können ihn auf dem Handy vorzeigen oder ausdrucken.

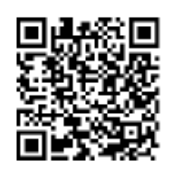

Hinweis: Mit diesem Dokument erfolgt der Check-In/Check-Out des Besuchers an der Pforte.

8. Loggen Sie sich aus dem System aus.

| Nuldentalkliniken<br>in hende faktor Gwalan<br>in hende faktor Gwalan<br>Patienten Zimmer Besuche Mehr • Admin • |                                                                                                    | Alle | Suche / Code / QR | $\bigcirc$ |
|----------------------------------------------------------------------------------------------------|----------------------------------------------------------------------------------------------------|------|-------------------|------------|
|                                                                                                    | Muldentalkliniken<br>hr Partner in Sachner Gesaufheit<br>in Terevark den Muldenstalk<br>Muldentalkliniken |      | Ihre Meinung      | Ŭ          |
|                                                                                                    | Interner Bereich                                                                                          |      |                   |            |

Hinweis: Wenn für den Besucher bereits Termine gebucht wurden, können Sie über das Suchfeld den Namen des Besuchers suchen. Anschließend können Sie für den Besucher weitere Besuche buchen. Eine erneute Registrierung ist nicht notwendig.

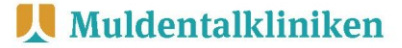

### Nachmelden eines Besuchers durch die Muldentalkliniken

In absoluten Notfällen können Besucher nachgemeldet werden. Dies betrifft vornehmlich <u>kurzfristige</u> Besuche von palliativen und prefinalen Patienten, wo keine vorherige Terminbuchung erfolgen konnte.

1. Rufen Sie die Seite <u>https://muldentalkliniken.besuchssystem.de</u> auf und loggen Sie sich mit Ihren Zugangsdaten ein.

| Muldentalkliniken<br>Br Forture in lacion Generalde<br>in Herzer des Meldentals | (                                                                                                    | Login |
|---------------------------------------------------------------------------------|----------------------------------------------------------------------------------------------------|-------|
|                                                                                 | Muldentalkliniken         Ihre Meinur           Ihr Partner in Sachen Gesundheit         im Herzen des Muldentals                                                                                                    | 9     |
|                                                                                 | Liebe Besucherinnen und Besucher,<br>liebe Angehörige,<br>aufgrund der aktuellen Corona-Pandemie haben wir unsere Zutritts- und Besucherregelungen<br>angepasst - Besucherinnen und Besucher müssen sich vorab online im Internet, unter Angabe<br>von Kontaktater, ngsistieren. |       |
|                                                                                 | Bitte beachten Sie die nachstehenden Hinweise zum Umgang mit dem Buchungssystem sowie<br>unsere Besuchsregelungen!                                                                                                    |       |
|                                                                                 | Vielen Dank für Ihr Verständnis.                                                                                                    |       |
|                                                                                 | Ihr Team der Muldentalkliniken                                                                                                    |       |
|                                                                                 | → Besuch im Krankenhaus anmelden                                                                                                    |       |

2. Tragen Sie den Besucher nach.

| Muldentalkiniken<br>in Brown Kolessen<br>in Brown Kolessen<br>in Brown Koles |                                                                                   | Alle | ✓ ﷺ Suche / Code / QR Q G |
|----------------------------------------------------------------------------------------------------|-----------------------------------------------------------------------------------|------|---------------------------|
| Anleitung<br>Häufige Fragen                                                                                                    | Muldentalkliniken<br>Ihr Partner in Sachen Gesundheit<br>im Herzen des Muldemials |      | Ihre Meinung              |
| Besucher Startseite<br>Besucher Registrierung<br>Besucher Nachtrag<br>Besucher Häufige Fragen                                                                                                    | Interner Bereich                                                                  |      |                           |
| Aufgaben<br>Datei-Inport<br>Besucher-Export<br>Server wechseln                                                                                                    |                                                                                   |      |                           |

3. Tragen Sie alle Daten inkl. Einlass- und Auslasszeit ein und bestätigen Sie die Datenschutzbestimmungen. Klicken Sie auf *Registrieren*.

| Personen nachtragen für einen Besuch              |                               |                       |                |                       |  |  |  |
|---------------------------------------------------|-------------------------------|-----------------------|----------------|-----------------------|--|--|--|
| Patienten-Code/Fallnummer* (z.B. 2xx-xxx-xxx-xxx) |                               | Kommentar zum Besuch  |                |                       |  |  |  |
| 238-689-934-124                                   |                               |                       |                |                       |  |  |  |
| Datum* (z.B. 1.7.2020)                            |                               | Einlass* (z.B. 09:00) |                | Auslass* (z.B. 18:00) |  |  |  |
| 24.11.2020                                        |                               | 13:00                 |                | 17:00                 |  |  |  |
|                                                   | O                             | DER                   |                |                       |  |  |  |
| Besucher Anrede                                   | Besucher Vorname*             |                       | Besucher Nachn | iame*                 |  |  |  |
| Herr                                              | ✓ Max                         |                       | Mustermann     |                       |  |  |  |
| Straße und Hausnummer*                            | Postleitzahl*                 |                       | Ort*           |                       |  |  |  |
| Musterstraße 30                                   | 80331                         |                       | München        |                       |  |  |  |
| Geburtsdatum*                                     | Telefon oder Handynummer*     |                       | Email*         |                       |  |  |  |
| 01.01.90                                          | 0602720693                    |                       | mustermann@    | gmx.de                |  |  |  |
| Einverständniserklärung Datenspeicherung NACHTRAG | Bestätigung Nutzungsbedingung |                       |                |                       |  |  |  |
|                                                   | кед                           | strieren              |                |                       |  |  |  |

Hinweis: Wenn der Besucher bereits Termine gebucht hat, besitzt er einen Besucher-Code. Tragen Sie den Besucher-Code ein. Die übrigen Felder werden dann automatisch ausgefüllt.

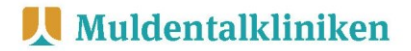

Den Besucher-Code finden Sie über das Menü "Besuche". Tragen Sie im Suchfeld den Namen des Besuchers ein und nutzen Sie den Besucher-Code zum Nachtragen eines Besuchers.

| Huldentalk<br>Ihr Partner in Sacl<br>Im Herzen des Mu | liniken<br>en Gesundhelt Patienten<br>dentels | Zimm | r Be | esuche N | ehr 🔻  | Admin <del>-</del> |            |             |          | Alle            |  | ✓ 862    | Suche / Code / | QR Q                             | G    |   |
|-------------------------------------------------------|-----------------------------------------------|------|------|----------|--------|--------------------|------------|-------------|----------|-----------------|--|----------|----------------|----------------------------------|------|---|
| Besu                                                  | Besuche Heute < 🔁                             |      |      |          |        |                    |            |             |          |                 |  |          |                |                                  |      |   |
| Freitag                                               | , 18.06.2021                                  |      |      |          |        |                    |            |             |          |                 |  |          |                |                                  |      |   |
| Show Alle                                             | entries                                       |      |      |          |        |                    |            |             |          |                 |  | <        | Search:        |                                  |      | > |
| Zeit 🗈                                                | Тур                                           | FA   |      | Stat.    | ti Rau | m 🕕                | Fallnummer | 11 Patiente | n-Code 🕕 | Besucher-Code   |  | Besucher |                | Status                           |      |   |
| 14:00                                                 | Besuch 14:30-15:15                            | IN2  |      | IN21     | Z104   | 41                 | 202119422  | 216-290-    | -865-857 | 579-367-881-499 |  | Max Test | #===+          | $\rightarrow \widehat{\boxplus}$ |      |   |
| Showing 1 to                                          | o 1 of 1 entries                              |      |      |          |        |                    |            |             |          |                 |  |          | Previo         | us 1                             | Next |   |

4. Loggen Sie sich aus dem System aus.

| Anderendistriken<br>Protein Batersonale<br>Postenten Distanten<br>Postenten Distanten<br>Postenten Di | Alle | Suche / Code / QR |
|----------------------------------------------------------------------------------------------------|------|-------------------|
| Muldentalkliniken     Brehreisen     Berkensen     Berkensen     Berkensen     Berkensen     Berkensen     Berkensen     Berkensen     Berkensen                                                                                                    |      | Ihre Meinung      |
| Muldentalkliniken                                                                                                    |      |                   |
| Interner Bereich                                                                                                    |      |                   |

## Übermittlung des Patienten-Codes an den Patienten (auf Station)

1. Rufen Sie die Seite <u>https://muldentalkliniken.besuchssystem.de</u> auf und loggen Sie sich mit Ihren Zugangsdaten ein.

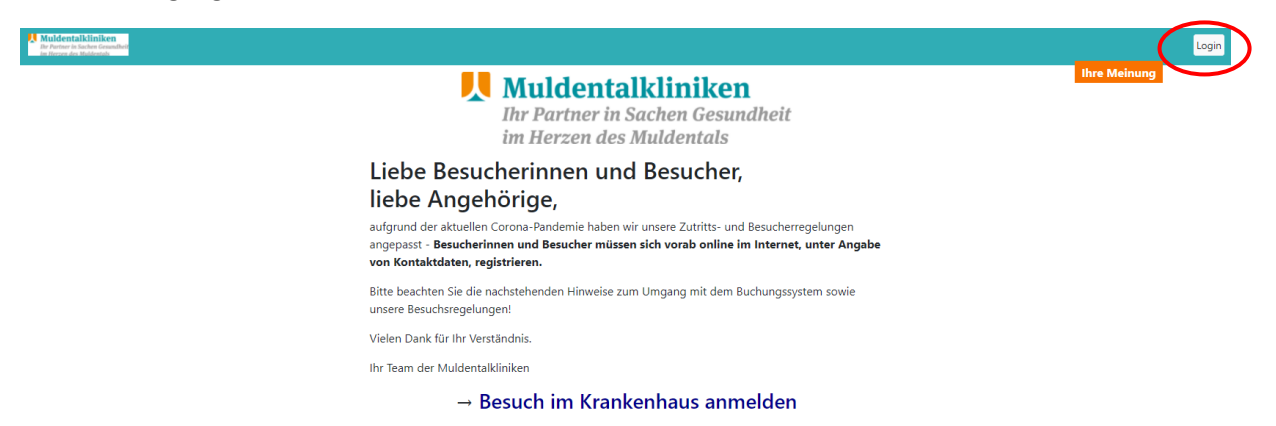

2. Rufen Sie die Übersicht der Patienten auf. Ihnen werden ausschließlich Patienten angezeigt, die sich auf Ihrer Station befinden.

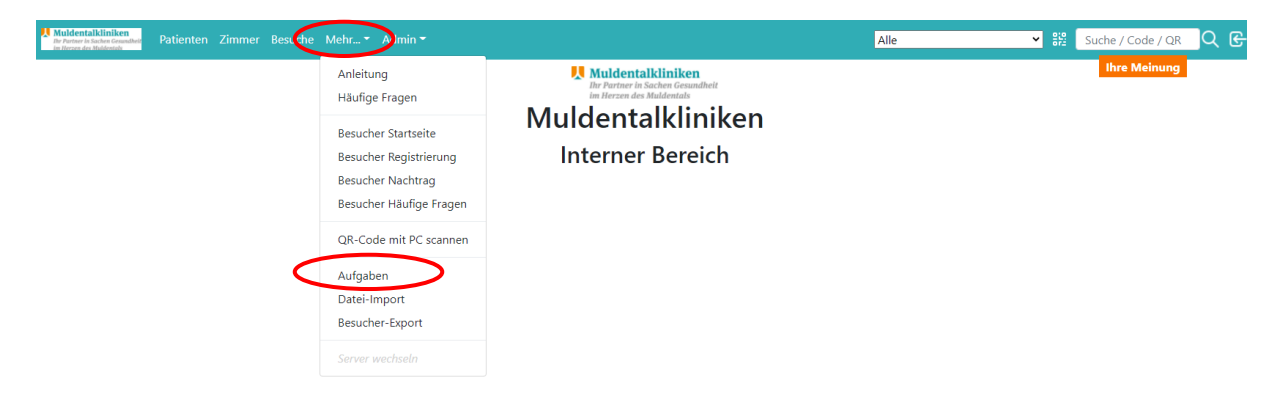

3. Drucken Sie nun die Dokumente für die neuen Patienten auf Ihrer Station zur Verteilung aus.

| Muldentalkliniken<br>Br Partner in Sachen Gesandheit<br>Im Herzen des Maldentals | tienten Zimmer Besu        | iche Mehr 🔻 Ao   | 不 <mark>IN11</mark> | ▼ #2 Suche /    | Code / QR       | ୁ ଜ           |                              |          |        |
|----------------------------------------------------------------------------------|----------------------------|------------------|---------------------|-----------------|-----------------|---------------|------------------------------|----------|--------|
|                                                                                  | Alle Patienten-Infos druck | ken le geöffnete |                     | Ihre<br>Search: | Meinung         | 1             |                              |          |        |
| Datum 14                                                                         | Abteilung 1                | Station 14       | Raum                | Fallnummer 1    | Patienten-Code  | Besucher-Code | Aufgabe                      |          |        |
| 09.06.2021 15:03                                                                 | IN1                        | IN11             | Z302                | 202119494       | 258-683-285-168 |               | Neuer Patient. Info drucken. |          | \$√    |
| 09.06.2021 15:03                                                                 | IN1                        | IN11             | Z305                | 202119280       | 291-297-443-253 |               | Neuer Patient. Info drucken. |          | \$√    |
| 09.06.2021 15:03                                                                 | IN1                        | IN11             | Z304                | 202119267       | 288-910-786-399 |               | Neuer Patient. Info drucken. |          | \$√    |
| 09.06.2021 15:03                                                                 | IN1                        | IN11             | Z305                | 202118951       | 279-693-531-693 |               | Neuer Patient. Info drucken. |          | \$ ✓   |
| 09.06.2021 15:03                                                                 | IN1                        | IN11             | Z302                | 202118943       | 275-471-359-261 |               | Neuer Patient. Info drucken. |          | @ ✓    |
| Showing 1 to 5 of 5 entries                                                      | 5                          |                  |                     |                 |                 |               |                              | Previous | 1 Next |

-

Drucken Sie nun die Dokumente und überprüfen diese. Achten Sie darauf, dass jeder Patient seinen Patienten-Code erhält.

4. Markieren Sie nun alle Aufgaben für Ihre Station als erledigt.

| Muldentalkliniken<br>Der Portner in Sachen Gesamfbeit<br>im Herzen des Muldentals | Patienten Zimmer Bes     | uche Mehr 🔻 A     | dmin <del>-</del> |               |                 | 不 IN11        | ✓ 🎇 Suche / Cod              | e/QR 📿 E     |
|-----------------------------------------------------------------------------------|--------------------------|-------------------|-------------------|---------------|-----------------|---------------|------------------------------|--------------|
| Aufgaber                                                                          | Alle Patienten-Infos dru | en Alle geöffnete |                   | Ihre Me       | inung           |               |                              |              |
| Show Alle \$ entries                                                              |                          |                   |                   |               | Search:         |               |                              |              |
| Datum                                                                             | 1 Abteilung              | Station 1         | Raum 11           | Fallnummer 11 | Patienten-Code  | Besucher-Code | Aufgabe                      |              |
| 09.06.2021 15:03                                                                  | IN1                      | IN11              | Z302              | 202119494     | 258-683-285-168 |               | Neuer Patient. Info drucken. | \$ ✓         |
| 09.06.2021 15:03                                                                  | IN1                      | IN11              | Z305              | 202119280     | 291-297-443-253 |               | Neuer Patient. Info drucken. | \$ √         |
| 09.06.2021 15:03                                                                  | IN1                      | IN11              | Z304              | 202119267     | 288-910-786-399 |               | Neuer Patient. Info drucken. | \$ ✓         |
| 09.06.2021 15:03                                                                  | IN1                      | IN11              | Z305              | 202118951     | 279-693-531-693 |               | Neuer Patient. Info drucken. | \$ ✓         |
| 09.06.2021 15:03                                                                  | IN1                      | IN11              | Z302              | 202118943     | 275-471-359-261 |               | Neuer Patient. Info drucken. | \$ ✓         |
| Showing 1 to 5 of 5 ent                                                           | ries                     |                   |                   |               |                 |               | Pre                          | vious 1 Next |

Hinweis: Sobald neue Patienten auf Ihrer Station aufgenommen wurden und noch keinen Ausdruck über die Patientenaufnahme erhalten haben, erscheinen die Patienten in Ihrer Liste. Bitte nehmen Sie dann den Ausdruck vor.

Sollten Unterlagen erneut benötigt werden, können Sie die Unterlagen jederzeit erneut drucken, indem Sie unter Patienten nach dem entsprechenden Patienten suchen und anschließend drucken.

| Mulden  | talkliniken<br>in Sachen Gesundh<br>is Muldentals | ✓ \$½ Si | uche / Code / QR | G               |             |                 |           |                  |     |
|---------|---------------------------------------------------|----------|------------------|-----------------|-------------|-----------------|-----------|------------------|-----|
| Pati    | enten                                             |          | Ihre Meinung     |                 |             |                 |           |                  |     |
| Show 50 | <ul> <li>entries</li> </ul>                       |          |                  |                 |             |                 | Se        | arch:            |     |
| FA 1    | Stat. 1                                           | Raum 🗈   | Fall 🗈           | Patienten-Code  | Aufnahme 11 | Besuchbar 11    | Kommentar | Aktionen         | τ1. |
| IN1     | IN11                                              | Z301     | 202114722        | 227-725-192-499 | 06.05.2021  | ✓ (automatisch) |           | <b>∕∂}</b> £ € % |     |
| IN1     | IN11                                              | Z302     | 202118943        | 275-471-359-261 | 06.06.2021  | ✓ (automatisch) |           | ∥Ә战ѤҲ            |     |
| IN1     | IN11                                              | Z302     | 202119494        | 258-683-285-168 | 09.06.2021  | ✓ (automatisch) |           | ∥Ә战ѤҲ            |     |
| IN1     | IN11                                              | Z304     | 202119267        | 288-910-786-399 | 09.06.2021  | ✓ (automatisch) |           | ∥Ә战ѤҲ            |     |
| IN1     | IN11                                              | Z305     | 202118951        | 279-693-531-693 | 06.06.2021  | ✓ (automatisch) |           | ∥∂∂€£            |     |

#### 5. Loggen Sie sich aus dem System aus.

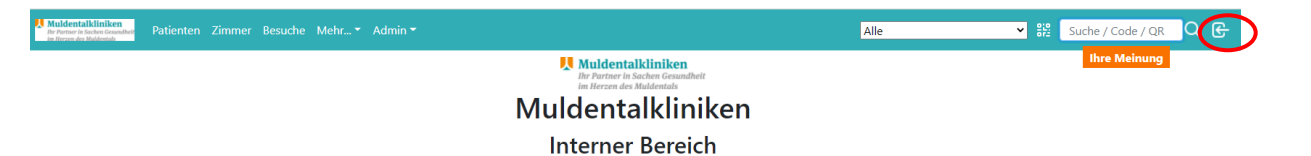

# Übermittlung des Patienten-Codes an den Patienten (Patientenaufnahme)

1. Rufen Sie die Seite <u>https://muldentalkliniken.besuchssystem.de</u> auf und loggen Sie sich mit Ihren Zugangsdaten ein.

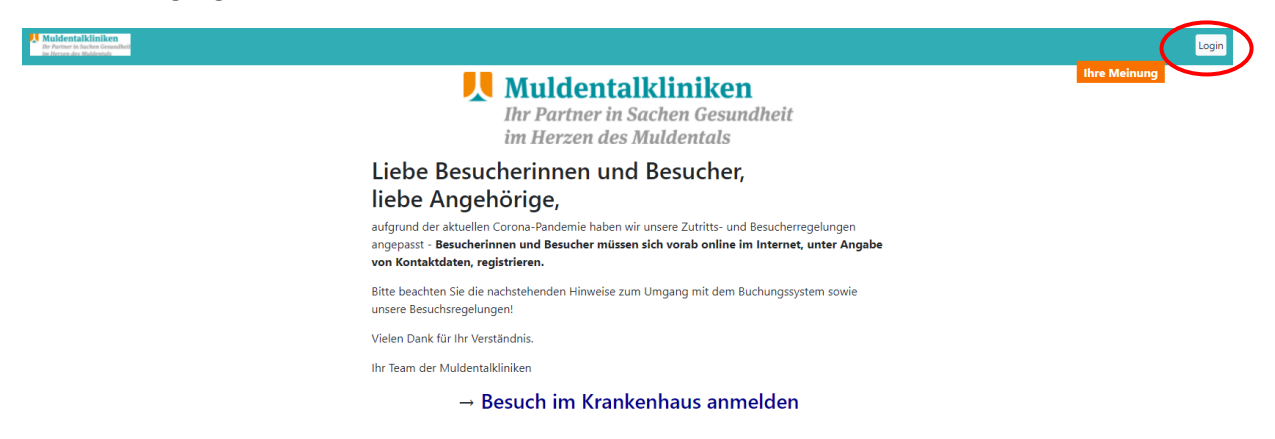

2. Tragen Sie die Fallnummer des Patienten im Suchfeld ein.

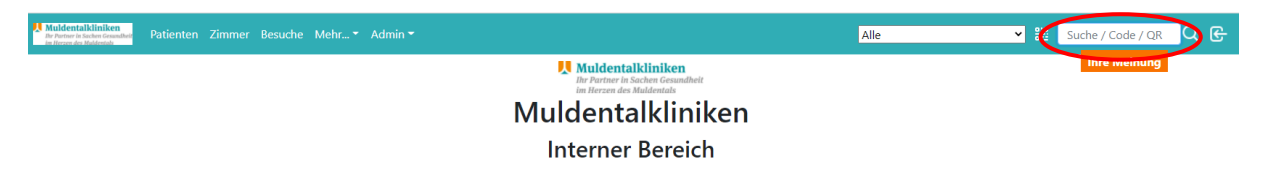

3. Nun wird Ihnen nur dieser eine Patient aufgelistet. Drucken Sie nun das Dokument für den neuen Patienten aus.

| Muldentalkliniken<br>De Porteer in Sachen Gesandheit<br>In Herzen des Maldentals                                                  |           |    |         | Admin 🔫 |  | 个 IN11     | ✓ #2 | Suche / Co      | ode / QR | ٩                | G                        |         |    |    |  |
|----------------------------------------------------------------------------------------------------|-----------|----|---------|---------|--|------------|------|-----------------|----------|------------------|--------------------------|---------|----|----|--|
| Aufgaben Alle Patienten-Infos drucken Alle geoffmeten Patienten-Infos als erfedigt markieren Alle Aufgaben als erfedigt markieren |           |    |         |         |  |            |      |                 |          |                  |                          | leinung | l. |    |  |
| Show Alle \$ entries                                                                                                    |           |    |         |         |  |            |      |                 |          |                  |                          | Search: |    |    |  |
| Datum 11                                                                                                    | Abteilung | ţ. | Station | Raum    |  | Fallnummer |      | Patienten-Code  | ti B     | Besucher-Code 11 | Aufgabe                  |         | ţ1 |    |  |
| 09.06.2021 15:03                                                                                                    | IN1       |    | IN11    | Z302    |  | 202119494  |      | 258-683-285-168 |          |                  | Neuer Patient. Info druc | ken.    |    | 8) |  |

4. Markieren Sie anschließend den Vorgang als erledigt. Die Fallnummer wird Ihnen nun nicht mehr angezeigt.

| Unddestalkliniken<br>De Reins is beitenskar<br>Entwerke Neuenskar                                                                |           |    |         |  |        |            |  |                 |  | 不 IN11        | ✓ ╬ Suche / C                | ode / QR |               |
|----------------------------------------------------------------------------------------------------|-----------|----|---------|--|--------|------------|--|-----------------|--|---------------|------------------------------|----------|---------------|
| Aufgaben Ale Patienten-Infos drucken Alle geoffneten Patienten-Infos als erledigt markieren Alle Aufgaben als erledigt markieren |           |    |         |  |        |            |  |                 |  |               | ihre M                       | Aeinung  |               |
| Datum 14                                                                                                    | Abteilung | t1 | Station |  | Raum 🗈 | Fallnummer |  | Patienten-Code  |  | Besucher-Code | Aufgabe                      | ţ1       | ţ1            |
| 09.06.2021 15:03                                                                                                    | IN1       |    | IN11    |  | Z302   | 202119494  |  | 258-683-285-168 |  |               | Neuer Patient. Info drucken. | đ.~      | $\mathcal{O}$ |

5. Loggen Sie sich aus dem System aus.

| Mundrestalistiniten<br>honorar skale scale and<br>informat in skale scale and<br>informat in skale scale and | Alle | Suche / Code / QR |
|----------------------------------------------------------------------------------------------------|------|-------------------|
| Muldentalkliniken     Dr Purtner Iv Sachner     im Hezer als Muldentals                                                                                                    |      | Ihre Meinung      |
| Muldentalkliniken                                                                                                    |      |                   |
| Interner Bereich                                                                                                    |      |                   |

**II** Muldentalkliniken